## **Thunderbird Configuration**

## 1. Open Thunderbird

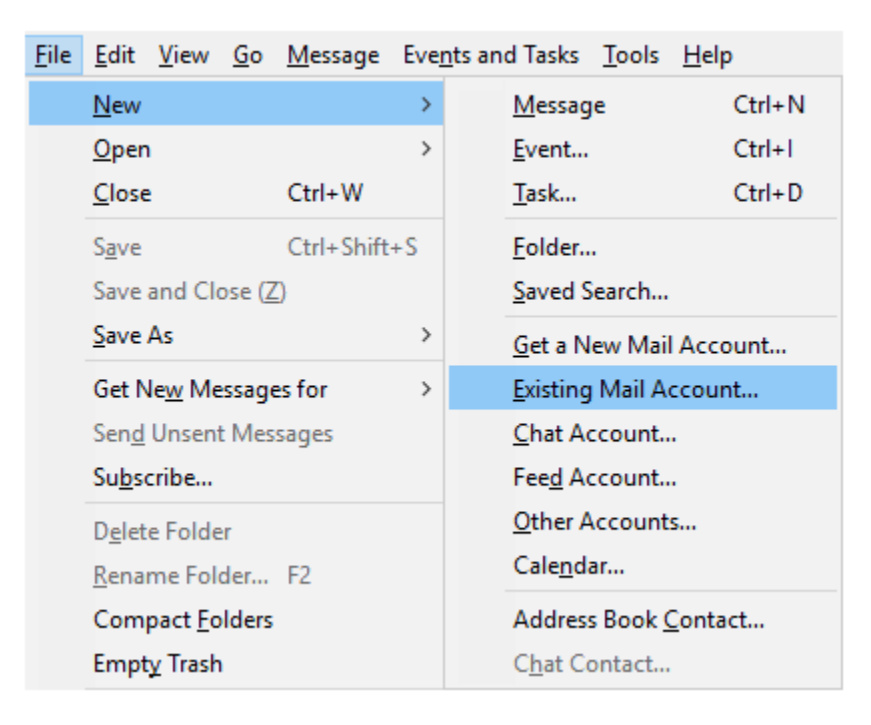

The Mail Account Setup page appears:

| Set Up an Existing                                               | g Email Account   |                               | × |
|------------------------------------------------------------------|-------------------|-------------------------------|---|
| Your <u>n</u> ame:                                               | sccoast           | Your name, as shown to others |   |
| Email address:                                                   | admin@sccoast.net | Your existing email address   |   |
| <u>P</u> assword:                                                | •••••             |                               |   |
|                                                                  | Remember password |                               |   |
|                                                                  |                   |                               |   |
|                                                                  |                   |                               |   |
|                                                                  |                   |                               |   |
|                                                                  |                   |                               |   |
|                                                                  |                   |                               |   |
|                                                                  |                   |                               | _ |
| <u>G</u> et a new email address <u>C</u> ontinue C <u>a</u> ncel |                   |                               |   |

- 3. Enter the following settings:
  - Your name: Enter the name you would like displayed. This shows in the message 'From' details.
  - Email address: Enter your full sccoast.net email address.
  - **Password**: Enter your email password. (The password is case-sensitive. Be sure to enter the password exactly as it was created.)
  - **Remember password**: Verify this box is checked to ensure you will not need to enter your email password each time Thunderbird is opened.
- 4. Once you enter the information above, click **Continue** on the bottom right.

The following settings appear:

| Set Up an Existing Email Account                            |                   |                               |  |  |
|-------------------------------------------------------------|-------------------|-------------------------------|--|--|
| Your <u>n</u> ame:                                          | sccoast           | Your name, as shown to others |  |  |
| <u>E</u> mail address:                                      | admin@sccoast.net | Your existing email address   |  |  |
| <u>P</u> assword:                                           | •••••             |                               |  |  |
|                                                             | Remember password |                               |  |  |
| Configuration found by trying common server names           |                   |                               |  |  |
| ● IMAP (remote folders) ○ POP3 (keep mail on your computer) |                   |                               |  |  |
| Incoming: IMAP, imap.sccoast.net, STARTTLS                  |                   |                               |  |  |
| Outgoing: SMTP, smtp.sccoast.net, STARTTLS                  |                   |                               |  |  |
| Username: a                                                 | dmin              |                               |  |  |
| Manual config Cancel                                        |                   |                               |  |  |

- The correct settings for the sccoast.net mail server should appear. The Incoming Server should be either imap.sccoast.net or pop.sccoast.net. The Outgoing Server is always smtp.sccoast.net.
- 6. Click **Done** to complete the setup.